# How do I submit an assignment on behalf of a student?

## Go to Assignments.

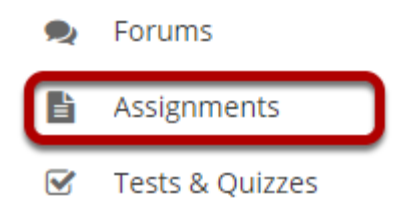

Select the **Assignments** tool from the Tool Menu in your site.

## **Click Assignments by Student.**

| ASSIGNMENTS                            |              |              |         |         |       |             |       | % Link | ? Help |  |
|----------------------------------------|--------------|--------------|---------|---------|-------|-------------|-------|--------|--------|--|
| Assignments Add Assignments by Student | Grade Report | Student View | Reorder | Options | Trash | Permissions |       |        |        |  |
| Assignments by Student                 |              |              |         |         |       |             |       |        |        |  |
| View Entire Site                       | •            |              |         |         |       |             |       |        |        |  |
| Search                                 | rch          |              |         |         |       |             |       |        |        |  |
| Student                                | А            | ssignment    | Sub     | mitted  |       | Status      | Grade |        |        |  |
| Johnson, Steven (student02)            |              |              |         |         |       |             |       |        |        |  |
| Martin, Erin (student03)               |              |              |         |         |       |             |       |        |        |  |
| Smith, Jeremy (student04)              |              |              |         |         |       |             |       |        |        |  |
| Thompson, Mary (student01)             |              |              |         |         |       |             |       |        |        |  |

### Select a student.

#### **Assignments by Student**

| View Entire Site                     | -      |            |           |        |       |
|--------------------------------------|--------|------------|-----------|--------|-------|
| Search                               | Search |            |           |        |       |
| Student                              |        | Assignment | Submitted | Status | Grade |
| ▶ <u>Johnson, Steven (student02)</u> |        |            |           |        |       |
| Martin, Erin (student03)             |        |            |           |        |       |
| <u>Smith, Jeremy (student04)</u>     |        |            |           |        |       |
| Thompson, Mary (student01)           |        |            |           |        |       |

You will see a list of all the students in the class. Click on the student's name to view submission information for that student.

## Click Submit on behalf of Student.

#### **Assignments by Student**

| View Entire Site                  | <b>•</b>                                                |           |               |          |
|-----------------------------------|---------------------------------------------------------|-----------|---------------|----------|
| Search                            | arch                                                    |           |               |          |
| Student                           | Assignment                                              | Submitted | Status        | Grade    |
|                                   |                                                         |           |               |          |
|                                   | Group Assignment 1<br>Submit on behalf of Student       |           |               | No Grade |
|                                   | Peer Review Assignment 1<br>Submit on behalf of Student |           | No Submission |          |
|                                   | Assignment 1<br>Submit on behalf of Student             |           | No Submission |          |
| Martin, Erin (student03)          |                                                         |           |               |          |
| <u>Smith, Jeremy (student04)</u>  |                                                         |           |               |          |
| <u>Thompson, Mary (student01)</u> |                                                         |           |               |          |

## Submit the student assignment.

| Complete the form, then choose the appropriate t                                                                                                    | button at the bottom.                                                                                                    |
|----------------------------------------------------------------------------------------------------|----------------------------------------------------------------------------------------------------|
| ïtle                                                                                                    | Assignment 2                                                                                                    |
| Due                                                                                                    | Feb 27, 2020 9:15 AM                                                                                                    |
| lumber of resubmissions allowed                                                                                                    | 0                                                                                                    |
| itatus                                                                                                    | Not Started                                                                                                    |
| Frade Scale                                                                                                    | No Grade                                                                                                    |
| nstructions                                                                                                    |                                                                                                    |
| lease submit your 10 page research paper.                                                                                                    |                                                                                                    |
| dditional resources for assignment                                                                                                    |                                                                                                    |
| No attachments yet                                                                                                    |                                                                                                    |
| ubmission                                                                                                    |                                                                                                    |
| ubmit on behalf of Student                                                                                                    |                                                                                                    |
| Steven Johnson                                                                                                    |                                                                                                    |
|                                                                                                    |                                                                                                    |
| ssignment Text This assignment allows submissions using both th                                                                                                    | re text box below and attached documents. Type your submission in the box                                                                                                    |
| ssignment Text<br>This ssignment allows submitsions using both it<br>below and/or use the Browse button or the "select<br>? Bower D × D 0 0 0 0 0 0<br>B I U 5 × × * E 2 0 0 0 0 0 0<br>Spise - Normal - Foot - Stee<br>This is an example of an in-line submission.                                                                                                    | ve test hos below and attached documents. Type your submission in the boo<br>tiller' button to include other documents. Save frequently while working<br>た = 0 七山 第 ズ, に に () ④ ④ 17 菜<br>5 () = 0 予 第 第 1 菜 ≦ 面 目 ⑤ Ω<br>- ( △ • ① • 22 圖 )                                                                                                    |
| suggment Text<br>This suggment allows submitsions using both it<br>below and/or use the Browse button or the "select<br><b>?</b> Bower <b>? X ? ? ? ? ? ? ?</b><br><b>B I U 5 ?x</b> , <b>x' ? ? ? ? ?</b><br><b>B I U 5 ?x</b> , <b>x' ? ? ? ? ?</b><br><b>? ? ? ? ? ? ? ? ? ?</b>                                                                                                    | We task book bolts and attached documents. Type your colonication in the book of the source of the source of the |
| Assignment Text<br>This assignment allows submitscions using both it<br>below and/or use the Browse button or the "select<br>P Bower D X D D D D D D D D D D D<br>D D D D D D D D                                                                                                    | ve test hos boles and attached documents. Type your submission in the bos<br>tilles' button to include other documents. Save frequently while working<br>A + I Q, 남고 I F I, ::: :: : : : : : : : : : : : : : : :                                                                                                     |
| assignment Text         This assignment allows submitscions using both it         below and/or use the Browse button or the "select         P       Bower         B       I       I         B       I       I         B       I       I         Spes       Normal       Fort         This is an example of an in-line submission.         below #         Attachments         No attachments yet:                                                                                                    | ve test hos boles and attached documents. Type your submission in the bos<br>tiffier" Sutton to include other documents. Save frequently while working<br>A + I Q, 12 I II Z, II II II II II II II II II II II II II                                                                                                    |
| assignment Text         This signment allows submitsions using both it         below and/or use the Browse button or the "select         Image: Image: I | We the book low and attached documents. Type your submission is the book low and attached documents. Save frequently while working $h \mapsto [0, \frac{1}{2}] \equiv I_{\perp} \equiv [0, \frac{1}{2}] \equiv 0$<br>$h \mapsto [0, \frac{1}{2}] \equiv I_{\perp} \equiv [0, \frac{1}{2}] \equiv 0$<br>$h \mapsto [0, \frac{1}{2}] \equiv I_{\perp} \equiv 0$<br>$h \mapsto [0, \frac{1}{2}] \equiv 0$<br>Works 6, Characters (with HTML) 521000000 $\downarrow$                                                                                                    |

- 1. Enter an inline submission (if applicable).
- 2. Select a file to attach (if applicable).
- 3. Click **Proceed** to submit the student assignment.

## A submission confirmation will display.

#### **Submission Confirmation**

You have successfully submitted your work.

| User:          | Steven Johnson (student02)           |
|----------------|--------------------------------------|
| Class site:    | Discussion 1 SMPL101                 |
| Assignment:    | Assignment 1                         |
| Submission ID: | 9a09ee19-8e46-4b17-bee5-d93bdcffc32b |
| Submitted on:  | Feb 20, 2020 11:11 AM                |

#### Your submission included the following:

This is an example of an inline submission.

#### **Submitted Attachments**

No attachments yet

Back to list

## When you view the list, you will see the date and time of the submission next to the assignment.

#### **Assignments by Student**

| View Entire Site             | -                                                       |                       |               |          |
|------------------------------|---------------------------------------------------------|-----------------------|---------------|----------|
| Search                       | Search                                                  |                       |               |          |
| Student                      | Assignment                                              | Submitted             | Status        | Grade    |
|                              |                                                         |                       |               |          |
|                              | Group Assignment 1<br>Submit on behalf of Student       |                       |               | No Grade |
|                              | Peer Review Assignment 1<br>Submit on behalf of Student |                       | No Submission |          |
|                              | Assignment 1<br>Submit on behalf of Student             | Feb 19, 2020 10:40 AM | Ungraded      |          |
| Martin, Erin (student03)     |                                                         |                       |               |          |
| Smith, Jeremy (student04)    |                                                         |                       |               |          |
| • Thompson, Mary (student01) |                                                         |                       |               |          |